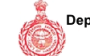

(To be retained by applicant)

| Case Type    | Licence      | Application Type | Grant of Licence(New<br>Application Fees) |
|--------------|--------------|------------------|-------------------------------------------|
| Charges Type | Scrutiny Fee |                  |                                           |

| Name             | LION<br>INFRADEVELOPERS<br>LLP | Purpose  | Deen Dayal Jan Awas<br>Yojna-Affordable Plotted<br>2016 |
|------------------|--------------------------------|----------|---------------------------------------------------------|
| Development Plan | SOHNA                          | District | Gurugram                                                |
| Mobile No.       | 9811000240                     | Email Id | sunil@pyramidinfratech.<br>com                          |
|                  |                                |          |                                                         |

(1.)Transaction No.

(2.)Transaction Date.

(3.)GR No / Txn. No

(4.)Status

(5.)Received Amount Date

(6.)Payment Agreegator

(8.)Total Amount

(9.)Remarks

(10.)Payment Mode

TCP31773184166618 16/04/2018 12:45:33 34727069 Success 17/04/2018 SBI 473230.00 Sohna, Sector-25, Gurugram- (11.69375 Acres) Net Banking/Debit Card/Credit Card

NOTE1: This is subjected to realization/credit of the payment to Department Account.

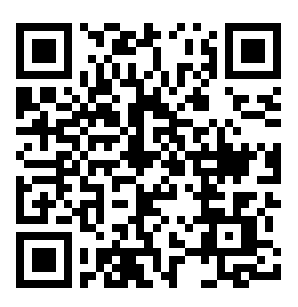

# STEPS TO VERIFY PAYMENT STATUS WITH THE HELP OF QR CODE:

1.Install QR scanner app on your mobile, which can be downloaded free from App Store/Play Store.

2: Once QR scanner app is installed, open the app and point it to code on the receipt.

3: The application will scan the QR code and a page will open with, <Open Website>, <Open URL>.This option is app dependent.

4: Click on this option. Payment status Verfication page will open

### **Requirement:**

1: User needs to have a QR scanner in his mobile. QR scanner apps are free and can be downloaded from the App store on your mobile.

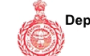

(To be retained by applicant)

| Case Type    | Licence     | Application Type | Grant of Licence(New<br>Application Fees) |
|--------------|-------------|------------------|-------------------------------------------|
| Charges Type | Licence Fee |                  |                                           |

| Name             | LION<br>INFRADEVELOPERS<br>LLP | Purpose  | Deen Dayal Jan Awas<br>Yojna-Affordable Plotted<br>2016 |
|------------------|--------------------------------|----------|---------------------------------------------------------|
| Development Plan | SOHNA                          | District | Gurugram                                                |
| Mobile No.       | 9811000240                     | Email Id | sunil@pyramidinfratech.<br>com                          |
|                  |                                |          |                                                         |

(1.)Transaction No.

(2.)Transaction Date.

(3.)GR No / Txn. No

(4.)Status

(5.)Received Amount Date

(6.)Payment Agreegator

(8.)Total Amount

(9.)Remarks

(10.)Payment Mode

TCP31773184176656 17/04/2018 18:30:02 34750655 Success 18/04/2018 SBI 2083000.00 Vill:Sohna, Sector-25, Gurugram- (11.69375 Acres) Net Banking/Debit Card/Credit Card

NOTE1: This is subjected to realization/credit of the payment to Department Account.

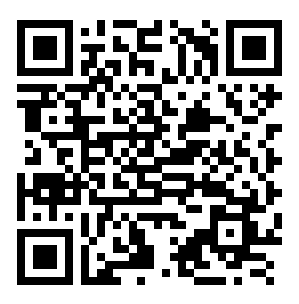

# STEPS TO VERIFY PAYMENT STATUS WITH THE HELP OF QR CODE:

1.Install QR scanner app on your mobile, which can be downloaded free from App Store/Play Store.

2: Once QR scanner app is installed, open the app and point it to code on the receipt.

3: The application will scan the QR code and a page will open with, <Open Website>, <Open URL>.This option is app dependent.

4: Click on this option. Payment status Verfication page will open

### **Requirement:**

1: User needs to have a QR scanner in his mobile. QR scanner apps are free and can be downloaded from the App store on your mobile.

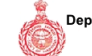

(To be retained by applicant)

| Case Type    | Licence     | Application Type | Grant of Licence(New<br>Application Fees) |
|--------------|-------------|------------------|-------------------------------------------|
| Charges Type | Licence Fee |                  |                                           |

| Name             | LION<br>INFRADEVELOPERS<br>LLP | Purpose  | Deen Dayal Jan Awas<br>Yojna-Affordable Plotted<br>2016 |
|------------------|--------------------------------|----------|---------------------------------------------------------|
| Development Plan | SOHNA                          | District | Gurugram                                                |
| Mobile No.       | 9811000240                     | Email Id | sunil@pyramidinfratech.<br>com                          |
|                  |                                |          |                                                         |

(1.)Transaction No.

(2.)Transaction Date.

(3.)GR No / Txn. No

(4.)Status

(5.)Received Amount Date

(6.)Payment Agreegator

(8.)Total Amount

(9.)Remarks

(10.)Payment Mode

TCP31773185128254 12/05/2018 14:39:49 35414302 Success 14/05/2018 SBI 30055.00 Vill:Sohna, Sector-35, Gurugram- (11.69375 Acres) Net Banking/Debit Card/Credit Card

NOTE1: This is subjected to realization/credit of the payment to Department Account.

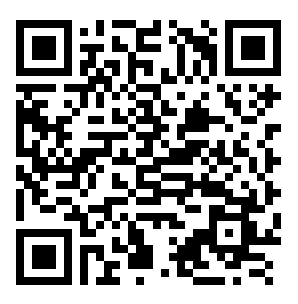

# STEPS TO VERIFY PAYMENT STATUS WITH THE HELP OF QR CODE:

1.Install QR scanner app on your mobile, which can be downloaded free from App Store/Play Store.

2: Once QR scanner app is installed, open the app and point it to code on the receipt.

3: The application will scan the QR code and a page will open with, <Open Website>, <Open URL>.This option is app dependent.

4: Click on this option. Payment status Verfication page will open

### **Requirement:**

1: User needs to have a QR scanner in his mobile. QR scanner apps are free and can be downloaded from the App store on your mobile.

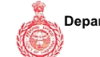

(To be retained by applicant)

|              | (10.00.1010100.0 | j applicality    | 1                     |
|--------------|------------------|------------------|-----------------------|
| Case Type    | Licence          | Application Type | Letter Of Intent(LOI) |
| Charges Type | Scrutiny Fee     |                  |                       |

| Mobile No. | 9811000240 | Email Id       | sunil@pyramidinfratech.<br>com |
|------------|------------|----------------|--------------------------------|
| File ID    | LC-3804    | Application ID | LC-3804A                       |

| TCD3477340400340743                           |
|-----------------------------------------------|
| 10731/1310100310/13                           |
| 03/10/2018 15:02:56                           |
| 41302552                                      |
| Success                                       |
| 03/10/2018                                    |
| PNB                                           |
| 473230.00                                     |
| Scrutiny Fees Sector 35 Sohna , 11.69375 Acre |
| Net Banking/Debit Card/Credit Card            |
|                                               |

NOTE1: This is subjected to realization/credit of the payment to Department Account.

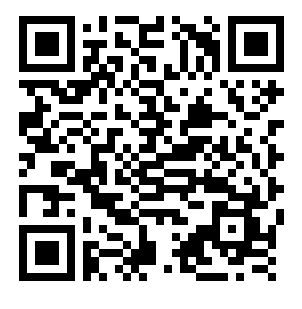

# STEPS TO VERIFY PAYMENT STATUS WITH THE HELP OF QR CODE:

1.Install QR scanner app on your mobile, which can be downloaded free from App Store/Play Store.

2: Once QR scanner app is installed, open the app and point it to code on the receipt.

3: The application will scan the QR code and a page will open with, <Open Website>, <Open URL>.This option is app dependent.

4: Click on this option. Payment status Verfication page will open

#### **Requirement:**

1: User needs to have a QR scanner in his mobile. QR scanner apps are free and can be downloaded from the App store

on your mobile.

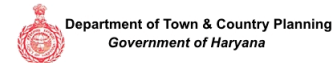

| (To be | retained | by ap | plicant) |
|--------|----------|-------|----------|

| Case Type    | Licence     | Application Type | Letter Of Intent(LOI) |  |
|--------------|-------------|------------------|-----------------------|--|
| Charges Type | Licence Fee |                  |                       |  |

| Mobile No. | 9999994446 | Email Id       | lioninfrallp@gmail.com |
|------------|------------|----------------|------------------------|
| File ID    | LC-3804    | Application ID | LC-3804A               |

| (1.)Transaction No.      | TCP317731920628370                                                       |
|--------------------------|--------------------------------------------------------------------------|
| (2.)Transaction Date.    | 06/02/2019 14:48:04                                                      |
| (3.)GR No / Txn. No      | 44064049                                                                 |
| (4.)Status               | Success                                                                  |
| (5.)Received Amount Date | 06/02/2019                                                               |
| (6.)Payment Agreegator   | PNB                                                                      |
| (8.)Total Amount         | 11538550.00                                                              |
| (9.)Remarks              | License Fees, Sector-35, Sohna, 12.41875 Acres, Lion Infradevelopers LLP |
| (10.)Payment Mode        | Net Banking/Debit Card/Credit Card                                       |

NOTE1: This is subjected to realization/credit of the payment to Department Account.

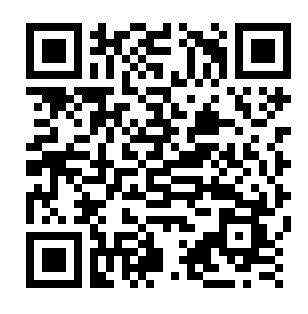

## STEPS TO VERIFY PAYMENT STATUS WITH THE HELP OF QR CODE:

1.Install QR scanner app on your mobile, which can be downloaded free from App Store/Play Store.

2: Once QR scanner app is installed, open the app and point it to code on the receipt.

3: The application will scan the QR code and a page will open with, <Open Website>, <Open URL>.This option is app dependent.

4: Click on this option. Payment status Verfication page will open

## **Requirement:**

1: User needs to have a QR scanner in his mobile. QR scanner apps are free and can be downloaded from the App store

on your mobile.